Appendix **C** 

# The Windows 3.1 Disks and Files

This appendix contains information about the Windows 3.1 installation disks and tips for minimizing the amount of disk space that Windows takes on your system, beginning with removal of components through Windows Setup.

Contents of this appendix

| The Windows 3.1 Installation Disk Set            | 500 |
|--------------------------------------------------|-----|
| Minimizing the Windows "Footprint"               | 500 |
| Removing Windows Accessories, Drivers, and Fonts | 500 |
| Removing Other Files                             | 501 |
| Creating the Minimum Windows Footprint           | 504 |
| 5                                                |     |

- 1. Run Winttow Basetufroron Br Bgognan MA hageger.
- 2. **Dhobse-Alid:** (River) Dvie Window in Compand Print diposal date appriors Misvars that you do not use, then choose Remove.
- 3. Use this utility to remove components of Windows you don't use.

### The Windows 3.1 Installation Disk Set

The Windows 3.1 installation disks are available in 360K, 720K, 1.2 MB, and 1.44 MB sizes. See README.WRI on the Windows Resource Kit disk for a complete list of files that includes:

- The disk location for each Windows file, based on the disk format size.
- The expanded file size for each file.
- A description of the purpose of each file.

### Minimizing the Windows "Footprint"

This section describes how to minimize the Windows "footprint," descreasing the amount of space that Windows takes on your hard disk. If you follow these steps, you can minimize the space that Windows takes on your hard disk to as low as 2.6 MB. For details about the files described here, see Chapter 3, "The Windows 3.1 Files."

### Removing Windows Accessories, Drivers, and Fonts

If you want to remove files from Windows, begin with the Windows utilities, then remove unused drivers and fonts. The following steps will reduce the Windows footprint to about 5.6 MB.

#### To remove Windows components:

To remove unnecessary drivers:

3. Double-click the Printers icon in Control Panel, select any printers you don't use, then choose Remove.

These steps remove the references to the device driver or the printer driver, but the driver file may still exist on your disk. To

| 1. | Run Control Panel from Program Manager and double-click |
|----|---------------------------------------------------------|

2. Select the fonts you don't use.

the Fonts icon.

delete the files, run File Manager and delete the associated .DRV file.

Also, some printers have related supporting files and help files. For example, the HP Laserjet IIISi driver uses the font installer files FINSTALL.DLL and FINSTALL.HLP. You can delete these files if you remove that printer. For details about which .DRV files and support files are associated with drivers and printers, see Chapter 3, "The Windows 3.1 Files."

To remove unused fonts:

- 3. Make sure the Delete Font File from Disk option is checked, and choose Remove.
- 4. When the dialog box prompt appears, choose Yes to remove the file.

# **Removing Other Files**

After you complete the steps in the previous section, there are still some files you can manually delete from Windows. These files are grouped below by function. Be careful when deleting these files. Pay attention to the side effects described in the notes.

### **Removing Other Accessories**

After you use the Windows Setup program to remove the accessories, other accessory files remain that can be deleted. Deleting the following files will decrease the Windows footprint by 565K.

Files for other accessories that can be removed

CLIPBRD.EXE The Clipboard Viewer. Without this file, you cannot view the information stored on the Clipboard. MSD.EXE The files for the Microsoft Diagnostics tool. MSD.INI PIFEDIT.EXE The PIF Editor. If you delete this file, you cannot edit or create program information files to support non-Windows applications. PRINTMAN.EXE The Windows Print Spooler. If you delete this file, Windows cannot spool your print jobs. SYSEDIT.EXE The System Files Editor. TASKMAN.EXE The utility that presents a list of running tasks when you press CTRL+ESC. WRITE.EXE The files for Windows Write. WRITE.HLP

### **Removing Support for Standard Mode**

If you run Windows in 386 enhanced mode, and never run Windows in standard mode, there are additional files you can delete. Deleting the following files will decrease the Windows footprint by 183K.

Files for standard mode support that can be removed

| DOSX.EXE   | The MS-DOS     | Extender.                            |
|------------|----------------|--------------------------------------|
| DSWAP.EXE  | Standard mode  | e support for swapping non-Windows   |
|            | applications.  |                                      |
| KRNL286.EX | E              | The standard mode kernel for 80286   |
|            | PCs and for 80 | 386 and higher PCs with less than 2  |
|            | MB of RAM.     |                                      |
| WINOLDAP.  | MOD            | The standard mode support for        |
|            | executing non- | Windows applications.                |
| WSWAP.EXE  | Standard mode  | e support for swapping Windows       |
|            | applications.  |                                      |
| *.2GR      | The standard n | node grabber file. The actual        |
|            | filename deper | nds on the display driver installed. |
|            | For example, f | for VGA.DRV, this file is            |
|            | VGACOLOR.      | 2GR.                                 |
|            |                |                                      |

Note

Deleting any of the above files disables standard mode Windows.

#### Removing Support for 386 Enhanced Mode

If you run Windows only in standard mode, and never in 386 enhanced mode, you can delete additional files. Deleting the following files will decrease the Windows footprint by 781K.

Files for 386 enhanced mode support that can be removed

| CGA40WOA.FON                         | The fonts for non-Windows              |  |  |
|--------------------------------------|----------------------------------------|--|--|
| applications.                        |                                        |  |  |
| CGA80WOA.FON                         |                                        |  |  |
| EGA40WOA.FON                         |                                        |  |  |
| EGA80WOA.FON                         |                                        |  |  |
| CPWIN386.CPL                         | The support file for the 386           |  |  |
| Enhanced Mode icon in Control Panel. |                                        |  |  |
| DOSAPP.FON                           | The fonts that support sizable text in |  |  |

503

Windows Resource Kit

|            | a window in 386 enhanced mode.                    |
|------------|---------------------------------------------------|
| *.3GR      | The 386 enhanced mode grabber file. The actual    |
|            | filename depends on the display driver installed. |
|            | For example, for VGA.DRV, the grabber file is     |
|            | VGA.3GR.                                          |
| *.386      | Various 386 enhanced mode support drivers.        |
| WIN386.EXE | The Windows Virtual Machine Manager.              |
| WIN386.PS2 | Support for PS2 architecture.                     |
| WINOA386.M | OD The 386 enhanced mode support for              |
|            | executing non-Windows applications.               |
|            |                                                   |

*Note* The above files will only be present on 80386 and higher PCs. Deleting any of the above files disables 386 enhanced mode Windows.

#### **Removing Support for Non-Windows Applications**

If you are running only Windows-based applications, and will never run non-Windows applications, you can delete the files that support these applications. Deleting the following files will decrease the Windows footprint by 250K.

#### Files for non-Windows application support that can be removed

\*.PIF Any PIFs can be deleted. APPS.INF The information file for building PIFs. CGA40WOA.FON Fonts for non-Windows applications. CGA80WOA.FON EGA40WOA.FON EGA80WOA.FON \*.2GR, \*.3GR The standard mode and 386 enhanced mode grabber files. The actual filenames depend on the display driver installed. For example, for VGA.DRV, the grabber files are VGACOLOR.2GR and VGA.3GR. DOSAPP.FON The fonts that support sizable text in a window in 386 enhanced mode. DSWAP.EXE Standard mode support for swapping non-Windows applications. WINOLDAP.MOD The standard mode support for executing non-Windows applications. The 386 enhanced mode support for WINOA386.MOD executing non-Windows applications.

Windows Resource Kit

*Note* Deleting the above files will remove all support for non-Windows– based applications, including the MS-DOS Prompt.

### **Removing Support for Help Files**

You can delete the online help files. Deleting the following files decreases the Windows footprint by 421K.

Files for the Windows Help system that can be removed

CONTROL.HLPThe help file for Control Panel.SETUP.HLPThe help file for Windows Setup.WINHELP.EXEThe Windows Help engine.

*Note* If you delete WINHELP.EXE, you cannot access help from any Windows applications.

# **Removing Miscellaneous Files**

Several other files that you can remove are shown in the following table. Deleting these files will decrease the Windows footprint by 340K.

#### Miscellaneous files that can be removed

| AUTOEXEC.                                                       | WIN            | Files created by Setup that contain   |
|-----------------------------------------------------------------|----------------|---------------------------------------|
|                                                                 | suggested cha  | nges for                              |
| CONFIG.WIN                                                      | NCONFIG.SYS    | and AUTOEXEC.BAT.                     |
| BOOTLOG.T                                                       | ЪХТ            | The file that holds a log of files    |
|                                                                 | loaded during  | the Windows boot procedure.           |
| EMM386.EX                                                       | E              | If you are not loading                |
|                                                                 | EMM386.EX      | E in CONFIG.SYS, and if you do not    |
|                                                                 | need EMS me    | mory for non-Windows applications,    |
|                                                                 | you can delete | e this file.                          |
| MORICONS.                                                       | DLL            | A dynamic-link library that contains  |
|                                                                 | icons for many | y non-Windows applications.           |
| MOUSE.INI                                                       | Mouse drivers  | 5.                                    |
| MOUSE.SYS                                                       | You can delet  | e any of these files that you are not |
| loading in                                                      |                |                                       |
| MOUSE.COM                                                       | 1              | CONFIG.SYS or                         |
| AUTOEXEC.                                                       | BAT.           |                                       |
| LMOUSE.CO                                                       | M              |                                       |
| RAMDRIVE.                                                       | SYS            | Support for a RAM drive in            |
| extended men                                                    | nory.          |                                       |
| You can delete this file if it is not loaded in your CONFIG.SYS |                |                                       |
| file.                                                           |                |                                       |
| SETUP.TXT                                                       | The READM      | E file for Windows Setup.             |

### Creating the Minimum Windows Footprint

By removing all of the following kinds of files, you can create the minimum Windows footprint. With this minimum footprint, Microsoft Windows will run only in standard mode, requiring 2.6 MB of disk space:

- Remove Windows components.
- Remove unnecessary drivers.
- · Remove unused fonts.
- · Remove other accessories.
- · Remove 386 enhanced mode support.

- Remove non-Windows application support. Remove the Windows Help system. •
- •
- Remove miscellaneous files. •